۱- شما باید یک تحریم شکن فعال روی کامپیوتر یا لپ تاپ خود داشته باشید و از لینک ذیل نرم افزار زوم را نصب نمایید.

https://zoom.us/download#client\_4meeting

۲-پیشنهاد می شود تحریم شکن ذیل را نصب کنید:

https://www.psiphon3.com/en/download.html

**۳-بعد از نصب برنامه زوم join a Meeting را بزنید.** 

| Zoom Cloud Meetings | All Addition of the         |  |
|---------------------|-----------------------------|--|
|                     | zoom                        |  |
|                     |                             |  |
|                     | Join a Meeting              |  |
|                     | Sign In                     |  |
|                     |                             |  |
|                     | Version: 5.0.4 (25694.0524) |  |

**۴-مشابه تصویر ذیل ابتدا D جلسه را در فیلد اول وارد نمایید. به طور مثال ۲۳۹ ۸۲۶۳ ۸۲۶۳** 

۵- سپس در فیلد پایینی نام و نام خانوادگی خود را به انگلیسی وارد نمایید.

6- بهتر است گزینه اول تا سوم (به خاطر سپاری اطلاعات، بی صدا و تصویر وارد شدن) را فعال نموده و سپس دکمه Join را بزنید.

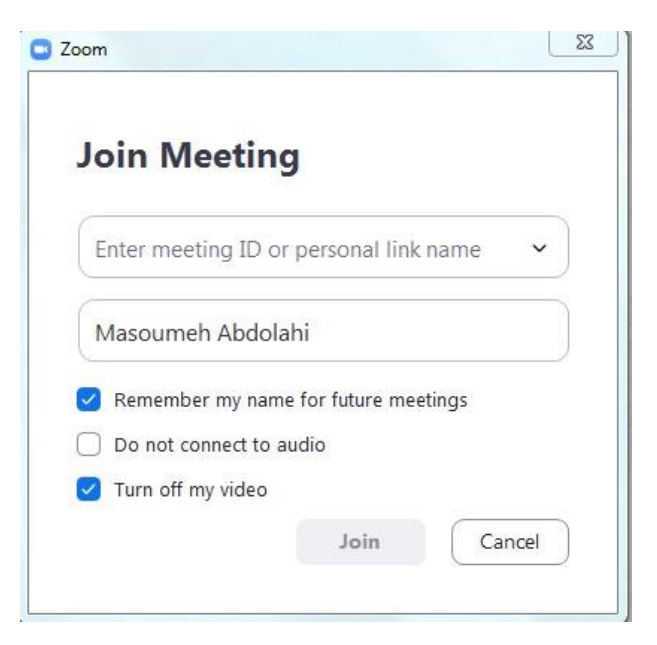

**۵- سپس پسورد جلسه را وارد نمایید.(به طور مثال COVID19)** 

6-شما وارد اتاق جلسه می شوید. (ورود شما مستلزم این است که هاست برنامه، جلسه را استارت زده باشد در غیر اینصورت در Waiting Room خواهید ماند و به محض اینکه اتاق استارت بخورد به صورت خودکار وارد جلسه خواهید شد.)

**√- در ابتدای ورود باید گزینه Join with Audio Devices را بزنید. در صورتیکه با موبایل وارد می شوید باید گزینه** Call Via Device Audio را بزنید تا صدای سخنران جلسه را بشنوید.

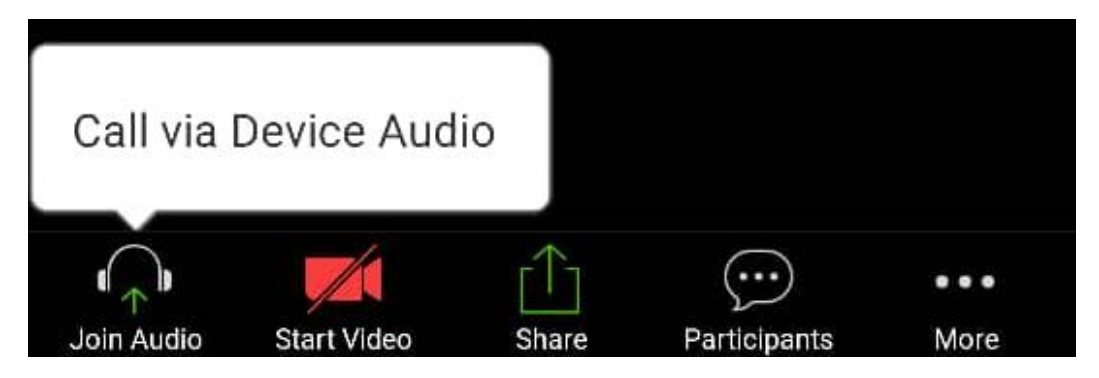

۸- شما میتوانید با زدن دکمه میکروفن صدای خود را قطع و وصل کنید. و بازدن دکمه ویدئو ، تصویر خود را فعال و غیر فعال کنید و یا بازدن دکمه share Screen (دکمه سبز رنگ ) در نوار پایین صفحه اسلایدهای خود را share کنید.

نكات حائز اهميت:

نکته۱: برای دانلود نرم افزار زوم و وارد شدن به اتاق جلسه حتما باید تحریم شکن فعال باشد. در صورت عدم فعال بودن تحریم شکن ممکن است پیام خطای ذیل را دریافت نمایید.

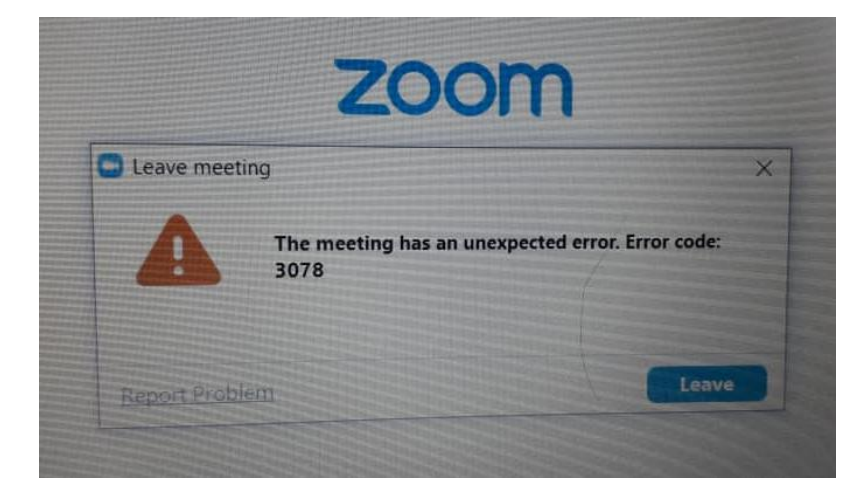

نکته۲: برگزارکنندگان و سخنرانان وبینار حتما باید از کامپیوتر یا لپ تاپ و از نسخه اصلی نرم افزار زوم استفاده نمایند. اما شرکت کنندگان وبینار می توانند از موبایل و تبلت نیز استفاده نمایند. نکته۳: شرکت کنندگان وبینار(به غیر از برگزارکنندگان و سخنرانان)، بدون نیاز به نرم افزار و تحریم شکن از طریق آدرس اینترنتی <u>/https://webinar.synappsgroup.com</u> و وارد نمودن نام، نام خانوادگی، شناسه ID و کلمه عبور وبینار ، به جلسه وارد شوند. شایان ذکر است در این راهکار امکان افت کیفیت صوت و تصویر وجود دارد.

نکته ۴: نام و نام خانوادگی خود را به انگلیسی و به صورت کامل وارد نمایید که در وبینار قابل شناسایی باشد.

نکته **۵: برای بخش پرسش و پاسخ جلسه میتوانید از گزینه های Raise Hand در قسمت Participants و یا chat استفاده** نمایید.

## Sharing your screen

1-Click the Share Screen button located in your meeting controls.

2-Select the screen you want to share. You can also choose an individual application that is already open on your computer, the desktop, a whiteboard, or an iPhone/iPad.

3-(Optional) Enable these features:

Check Share Computer Sound: If you check this option, any sound played by your computer will be shared in the meeting.

Check Optimize for full screen video clip: Check this if you will be sharing a video clip in full screen mode. Do not check this otherwise, as it may cause the shared screen to be blurry.

4-Click Share.

Zoom will automatically switch to full screen to optimize the shared screen view. To exit full-screen, click Exit Full Screen in the top-right corner or press the Esc key •

To disable automatic full screen when viewing a shared screen, disable this option in your desktop client settings: Enter full screen automatically when a participant shares screen.

When you start sharing your screen, the meeting controls will move into a menu that you can drag around your screen.

1-Mute/Unmute: Mute or unmute your microphone.

2-Start/Stop Video: Start or stop your in-meeting video.

3-Participants/Manage Participants: View or manage the participants (if the host.(

4-New Share: Start a new screen share. You will be prompted to select which screen you want to share again.

5-Pause Share: Pause your current shared screen.

6- Annotate / Whiteboard: Display annotation tools for drawing, adding text, etc.

More: Hover over more for additional options.

7-Chat: Open the chat window.

8-Invite: Invite others to join the meeting.

9-Allow/Disable participants annotation: Allow or prevent the participants from annotating on your shared screen.

Note: We suggest that this option be Disable. This option disables at the beginning of the session by Host.

10-Optimize Share for Full-screen Video Clip: Start optimizing for a video clip in full screen mode.

Note: Do not enable this setting if you are not sharing a full screen video clip, as it will blur your screen share.

https://youtu.be/YA6SGQIVmcA